# CONSULTA PROCESSUAL JUSTIÇA FEDERAL

## (EX: 50239679420164047108 / 50086144820154047108):

1 - Entrar no website do Tribunal Regional Federal da 4ª Região:

https://www.trf4.jus.br/trf4/controlador.php?acao=principal&

|                                            | Ir para o conteúdo 1 Informações Acessibilidade 2 Alto Contraste 3 |                                    |                               |                          |                                      |                                        |  |
|--------------------------------------------|--------------------------------------------------------------------|------------------------------------|-------------------------------|--------------------------|--------------------------------------|----------------------------------------|--|
| TRF4                                       | Portal Un<br>da Justica Federa<br>Autoca<br>TRF4 JFRS              | ifficado<br>Ilda 4º Região         |                               | o que v                  | você procu                           | ra?                                    |  |
| consulta processual judicial acesso rápido |                                                                    |                                    |                               |                          |                                      |                                        |  |
| N° do Processo                             | 2                                                                  | ~                                  | Atos<br>Normativos/Biblioteca | Cálculos Judiciais       | Carta de Serviços ao<br>Cidadão      | Certidões/Autenticida<br>de Documentos |  |
|                                            |                                                                    |                                    | Conciliação                   | Concursos e Estágios     | Corregedoria Regional                | Despesas Promoti                       |  |
| TRF4                                       | ~                                                                  | PESQUISAR                          | Emagis                        | Guia das Varas Federais  | Guia de Depósitos<br>Judiciais       | Instituci                              |  |
|                                            |                                                                    |                                    | Jurisprudência                | Justiça Gratuita/Peritos | NUGEPNAC                             | ouvidoria e ( دکر) ri<br>da Mul        |  |
| Sei - Consi                                | ulta Processual Administrativa                                     |                                    | Precatórios                   | Publicações              | Serviço de Informações<br>ao Cidadão | Sob Me 🔍                               |  |
|                                            |                                                                    | in Manager                         | ] []                          | []                       |                                      |                                        |  |
| ୍ର                                         | ( <sup>1</sup>                                                     | <b>8</b> 8                         | L.                            |                          | seil                                 | ٩                                      |  |
| Atendimento V<br>dos Gabinet               | îrtual Balcão Virtual<br>es                                        | Composição do TRF4                 | Endereços e Telefones         | eproc                    | Sei - Usuários Externos              | Plantões                               |  |
|                                            | <b>Certi</b><br>da Jus                                             | <b>dão Unifico</b><br>liça Federal | ada                           | TUTORIAL                 | PARA 2FA NO                          | EPROC                                  |  |

avisos da 4ª região

2 – Na aba "consulta processual judicial" você escolhe a forma de consulta, podendo ser o número do seu processo ou, se preferir, outra opção de consulta, como o cpf, nome da parte, etc.:

## consulta processual judicial

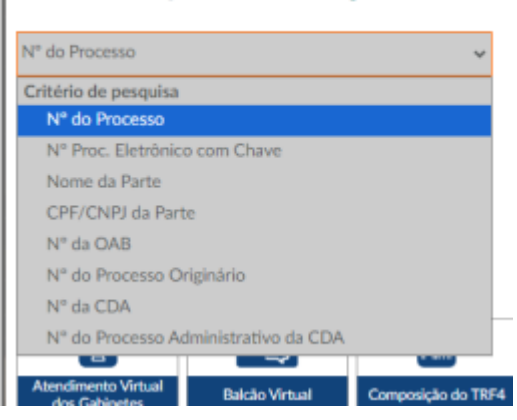

3 – Digitar o nº do seu processo, com 20 dígitos, sem os pontos, alterar a opção de busca para "JFRS" e clicar em pesquisar:

## consulta processual judicial

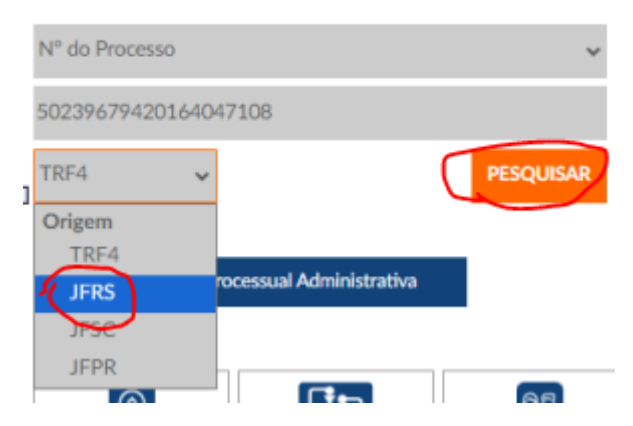

4 – Digitar as letras mostradas pelo site e clicar "continuar":

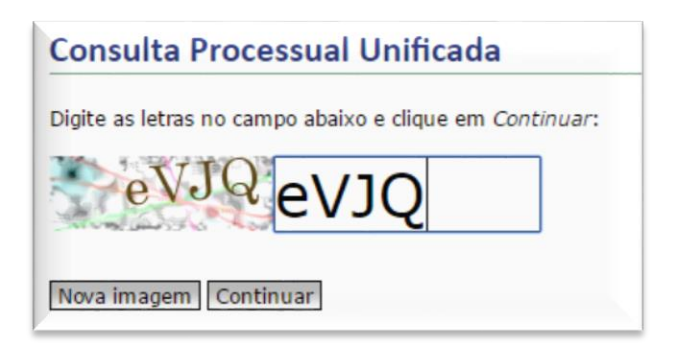

Pronto! Entrará a página do seu processo:

### Consulta Processual Unificada - Resultado da Pesquisa

ORDEM CRONOLÓGICA DE CONCLUSÃO | CONCILIAR | PL

### APELAÇÃO CÍVEL Nº 0011547-39.2015.404.9999 (TRF) / 0011547-39.2015.4.04.9999 Originário: 00076497020128210087 - 2 CAMPO BOM (RS) Data de autuação: 05/08/2015 00:00:00 Relator: Des. Federal JOÃO BATISTA PINTO SILVEIRA - 6ª Turma Órgão Julgador: 6ª Turma Órgão Atual: COMARCA DE CAMPO BOM/RS

### Localizador: GR Situação: BAIXADO Competência: Previdenciário (Turma)

Assuntos:

1. Aposentadoria por Tempo de Serviço (Art. 52/4)

2. Concessão

3. Averbação/Cômputo/Conversão de tempo de serviço especial

4. Averbação/Cômputo de tempo de serviço de segurado especial (regime de economia familiar)

### APELANTE: INSTITUTO NACIONAL DO SEGURO SOCIAL - INSS Advogado: Procuradoria Regional da PFE-INSS

APELADO

Advogado: Maria Angelica Orsi

(Clique aqui para mostrar todas as partes/advogados)

00076497020128210087 - 2 CAMPO BOM (RS) 8711200029359 - 2 CAMPO BOM (RS)

(Clique aqui para mostrar todas as fases)

31/03/2017 17:12 Remessa Externa - Remessa Vara de origem GUIA NR.: 170012172 ORIGEM: EXPED DESTINO: COMARCA DE CAMPO BOM/RS

31/03/2017 17:12 Recebimento

24/03/2017 13:22 Baixa Definitiva - remetido a(o) GUIA NR.: 170010648 ORIGEM: SOJ DESTINO: EXPEDIÇÃO JUDICIÁRIA E

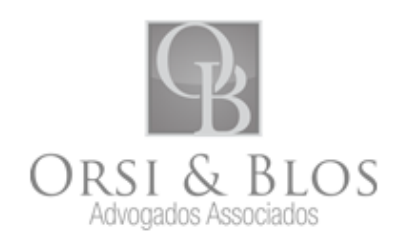